# Applying for Licensure by Exam

Application for licensure after passing the PE exam and obtaining the requisite 4 years of verified progressive engineering experience

Replaces the Part II Application

# What is the first step in the process for licensure by exam?

**Step One:** You will need to establish an NCEES record; to do so, log in to your MyNCEES account. You will choose the multi state licensure tab. Here you will have both the FE and the PE exams verified, complete your experience record form(s), request verification of experience record form(s) from your supervisor(s), submit 5 personal references, and request a transcript sent directly from your university to NCEES.

When you begin creating your NCEES record all tabs will appear white. As they are completed the tabs will turn green. If there are any issues, the tabs will appear red with the number of issues.

The tab for the verification of exam/licensure will be yellow. Yellow means caution. This will change after you have been approved for your first PE licensure.

When all items in your record have turned green, except the yellow exam tab, your NCEES record is ready to be transmitted to LAPELS.

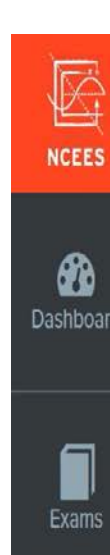

0.

-

Multi-State

Licensure

CPC

# MyNCEES Record

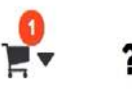

#### Record Application Prerequisites

#### Contact information

#### Personal information

#### A Education information

Provide details for each college, university, and technical school attended.

#### A Exam and License Verification Request verification from boards for your existing licenses and exams.

#### A Work Experience

List experience in chronological order beginning with graduation from a university or the first employment after high school, whether or not it was engineering/surveying experience. No record should be made for work done before the applicant finished high school or for work performed during college vacations.

#### A Professional References

Submit five references that can reflect the character and diversity of your experience and are personally cquainted with your professional reputation. Your references must be currently licensed professional

### Help

2 issues

1 issue

1 issue

1 issue

Х

#### **Entering information**

#### Instructions for Completing Multi State Licensure

Complete these sections ONLY if you meet ONE of the following criteria:

- I am currently licensed in at least one jurisdiction any would like to apply for comity licensure in another state. OR
- I am applying for initial licensure to one of these jurisdictions AND I have successfully completed the appropriate exams. Only the states listed will accep this information for initial licensure.

If you have not yet successfully completed the exams required for licensure, visit Exam Registration.

Select a section to enter or update the required information All sections must be complete and up-to-date in order to transmit your information to a state licensing board.

# When you log into your MyNCEES Record, you will select "Multi-State Licensure"

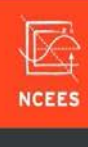

Dash

Exa

Exar

Mult

## **Education Information**

| Education Information                                                                                   | + Add education - Vone adding edu |
|----------------------------------------------------------------------------------------------------|-----------------------------------|
| Clemson University                                                                                      | Not Veri                          |
| Graduation: May 1997<br>Attended: August 1992—May 1997                                                  | Verify C Ec                       |
| Clemson University                                                                                      | 🗌 Not Veri                        |
| Degree: Masters in Human Resource Development<br>Graduation: May 2002<br>Attended: August 2000—May 2002 | ✓ Verify                          |
|                                                                                                    |                                   |
| Graduation: June 1992                                                                                   | @ Ec                              |

#### Help

#### Entering your education information

?

It is important to enter accurate information about your education. Some state licensing boards have expedited approval processes for candidates with certain accredited degrees.

X

After entering your high school graduation date, add education information for each college, university, and technical school attended. Include graduate work, evening school, and other education for which academic credit was given.

#### **Exam Registrants**

Some states require verification of your education prior to authorizing you to take an exam. Check the requirements of your **state licensing board**. If you do not need to have your education verified, select "Done adding education" to continue.

#### **Records Program Applicants**

All education information must be verified with official

Under Education Information, select "Add Education," then select the "Verify" button to have your transcript submitted to NCEES.

Multi-State

MORE

# Work Experience

| penence              |                                                                                               |                                                                                                    |                                                                                                    | a work experience                                                                                                    | ✓ Don                                                                                                    |
|----------------------|-----------------------------------------------------------------------------------------------|----------------------------------------------------------------------------------------------------|----------------------------------------------------------------------------------------------------|----------------------------------------------------------------------------------------------------|----------------------------------------------------------------------------------------------------|
|                      |                                                                                               | Survey                                                                                                    | /ing                                                                                                    |                                                                                                    |                                                                                                    |
| e                    |                                                                                               | Total ex                                                                                                    | perience                                                                                                    |                                                                                                    |                                                                                                    |
|                      |                                                                                               | 4 years,                                                                                                    | 5 months                                                                                                    |                                                                                                    |                                                                                                    |
| er licensed engineer |                                                                                               | Experier                                                                                                    | nce under licen                                                                                                    | sed surveyor                                                                                                    |                                                                                                    |
|                      |                                                                                               | 4 years,                                                                                                    | 5 months                                                                                                    |                                                                                                    |                                                                                                    |
| Employer             | Start Date                                                                                    | End<br>Date                                                                                                    | Contact                                                                                                    | Status                                                                                                    |                                                                                                    |
| Tri-County Technical | January                                                                                       | June                                                                                                    | Nita H                                                                                                    | Complete                                                                                                    | E View                                                                                                    |
| College              | 2006                                                                                          | 2010                                                                                                    | Colman                                                                                                    | 100%                                                                                                    |                                                                                                    |
| NCEES                | August                                                                                        | -                                                                                                    | David Cox                                                                                                    | Edits Needed                                                                                                    | <b>≡</b> View                                                                                                    |
|                      | 2010                                                                                          |                                                                                                    |                                                                                                    |                                                                                                    |                                                                                                    |
|                      | e<br>ler licensed engineer<br>ulated?<br>Employer<br>Tri-County Technical<br>College<br>NCEES | e<br>ler licensed engineer<br>ulated?<br>Employer Start Date<br>Tri-County Technical January<br>College 2006<br>NCEES August<br>2010 | e Total ex<br>4 years,<br>er licensed engineer Experier<br>4 years,<br>ulated?<br>Employer Start Date End<br>Date<br>Tri-County Technical January June<br>College 2006 2010<br>NCEES August –<br>2010 | e Surveying<br>Total experience<br>4 years, 5 months<br>Experience under licen<br>4 years, 5 months<br>ulated?<br>Employer Start Date End<br>Date Contact<br>Tri-County Technical January June Nita H<br>College 2006 2010 Colman<br>NCEES August — David Cox | e Surveying<br>Total experience<br>4 years, 5 months<br>Experience under licensed surveyor<br>4 years, 5 months<br>ulated?<br>Employer Start Date End Date Contact Status<br>Tri-County Technical January<br>College 2006 June Nita H Complete<br>100%<br>NCEES August – David Cox Edits Needed |

# **₽** ?

### Help

2

Work experience is reviewed by NCEES and then forwarded to the appropriate supervisor for verification. Work experience that isn't verified by a supervisor does not apply when calculating experience for **MLE**, **MLS**, or **MLSE** status.

#### Work Experience FAQ's

#### **Transmittal Requirements**

Current work experience must have been reviewed and verified within six months of a transmittal request. It should be updated and re-verified by a supervisor ONLY when ready to transmit your Record to a state licensing board. Updating your information every six months is not required and will result in unnecessary requests for verification being sent to your supervisor.

**Status Details** 

×

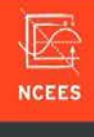

# Work Experience

|    | 6  | ; | 0 |    |
|----|----|---|---|----|
| 3: | sh | b | 0 | rd |

Mul

#### Your Work Experience » Add

#### Employment Details

| ns     | Experience type                    | Employment status                                |
|--------|------------------------------------|--------------------------------------------------|
|        | Employment Type                    | Employment Status —                              |
| \$     | Start date                         | Employer                                         |
| Srep   | - <b>v</b> - <b>v</b>              |                                                  |
|        | End date if not current employment | State/Province                                   |
| State  |                                    | X *                                              |
| sure   | I am currently employed here       | Last title held (If multiple positions, describe |
| 3      |                                    | below in "Tasks and Duties" section)             |
| Unmute |                                    |                                                  |

#### Help

#### Entering your work experience

2

All entries will be reviewed to ensure each one represents creditable engineering experience before it is sent to your contact for verification. Review and follow these **instructions** when entering your information to avoid delays in the review process.

Entries should include

- · details of your employment,
- contact information for your direct supervisor or department manager for verification purposes,
- · description of the complexity of the work performed,
- duties, and
- degree of personal responsibility.

Review Work Experience Examples to get an idea of how to write your entry.

#### Work Experience Verification

To meet the requirements of most state licensing boards, provide contact information for a supervisor or department

# Here you will find examples to help you complete the section "Work Experience".

 $\times$ 

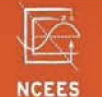

# **MyNCEES** Record

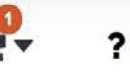

Help

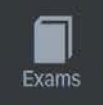

 $\mathbf{Q}_0^0$ 

Multi-State

If you have work experience for any of the time gaps, enter the experience in the work experience section.

| Start Date | End Date | Reason    | Explanation |         |
|------------|----------|-----------|-------------|---------|
| 06/1997    | 07/2000  | Ø Not Set | Ø Not Set   | Explain |
| 06/2002    | 12/2005  | Ø Not Set | Ø Not Set   | Explain |

✓ Done

Provide an explanation for each time gap listed.

If you have work experience for any of the time gaps, enter the experience in the **work experience section**.

X

State licensing boards require a complete and detailed account of an applicant's work experience, beginning with graduation from a college or university.

If you delayed entering college, you must account for all work experience beginning with graduation from high school, whether or not it's engineering or surveying related. All time after high school must be account for with no time gaps.

MORE VIDEOS

CPC

Tracking

#### Request verification from boards for your existing licenses and exams.

#### Work Experience

List experience in chronological order beginning with graduation from a university or the first employment after high school, whether or not it was engineering/surveying experience. No record should be made for work done before the applicant finished high school or for work performed during college vacations.

#### **Professional References**

Submit five references that can reflect the character and diversity of your experience and are personally acquainted with your professional reputation. Your references must be currently licensed professional engineers/surveyors, and known as such to you. References can not be your relatives by blood or marriage.

#### Questions for the Applicant

Answer these questions in their entirety. Should NCEES, in its normal verification routine, discover that a fraudulent response has been given to any of the questions stated in the application, discovery of such may be the basis for terminating the application process or terminating the Council Record.

#### Review

Last reviewed on 04/05/2019

Select Review/Transmit to complete your transmittal request. This option is accessible only when all information is current and ready to transmit to a state licensing board.

Submit for Review/Transmittal

appropriate exams. Only the states listed will accept this information for initial licensure.

If you have not yet successfully completed the exams required for licensure, visit **Exam Registration**.

Select a section to enter or update the required information. All sections must be complete and up-to-date in order to transmit your information to a state licensing board.

#### Green sections are complete.

A Yellow sections serve as a caution to indicate your information may need review and/or updating.

A White sections are incomplete.

Hover over **A** to view issues.

#### Transmittals

Select Review/Transmit to complete your transmittal request. This option is accessible only when all sections are highlighted in green or yellow, which indicates that all information is current and ready to transmit to a state licensing board.

All sections are green except for the exam and License Verification. This section will remain yellow because you are not licensed.

# What is the second step in the application process for licensure?

**Step Two:** Complete the LAPELS online application. The application can be found under the "Applications and Forms" tab and then selecting the "Individual Applications/Forms" tab. You will need to scroll down until you find "Apply for Licensure as a Professional Engineer by Examination". This link will take you to the online registration for LAPELS. https://renewals.lapels.com/Login.aspx?ReturnUrl=/Activities/Listing.aspx&ID=10

Log in and complete the registration. Before you begin your application, you will need to save the application to your desktop. Upload the completed application using the online document upload tab. When you are ready to submit the application to LAPELS proceed to checkout and pay the \$50.00 non-refundable application fee. Your application will then be sent to LAPELS.

You will receive a courtesy email from LAPELS within 2 business days of submitting your application.

The timeframe to process a completed application is 6 to 8 weeks.

## The link can be found on the LAPELS website. Under the left menu, select "Applications and Forms," and then select "Individual Application/Forms"

#### What's next after passing the PE Exam?

Once you pass the NCEES PE examination **and** obtain the requisite verified progressive engineering experience, you will need to do the following:

- Establish a NCEES record. Once the record is complete, you will need to request that NCEES transmit the record to LAPELS.
- Once your NCEES record is complete, you will need to apply to LAPELS for licensure by completing the online Application by Examination *(below)*.

#### Apply for Licensure as a Professional Engineer by Examination

You may apply once you pass the FE/PE and obtain the required verified progressive engineering experience:

https://renewals.lapels.com/Activities/Listing.aspx?ID=10

# Log in to start the application process for LAPELS.

Login Register HOME MY ACCOUNT ONLINE SERVICES -Access Your Account User ID Password Password Log In Don't have an account? Register Forgot Password? Forgot User ID?

#### THE LAPELS ONLINE PE APPLICATION PROCESS WILL ALLOW YOU TO:

- 1. Complete an entire application
- 2. Upload any required documentation
- 3. "Close and Save" at any part of the process, then return later and pick up where you left off
- 4. Submit application payment and allow staff to start the approval process
- 5. Allow you to download/print your online application for your records

Previous Next

Close and Save

The application to apply for licensure after passing the PE Exam is now titled "PE Application by Exam"

| HAF STRICETOF              |                                                |                |  |
|----------------------------|------------------------------------------------|----------------|--|
| Professional Engineer      |                                                | 8              |  |
| PE Online Application      | PE Application Selection                       |                |  |
| Site Orientation           | Fields marked with an asterisk * are required. |                |  |
| PE Personal<br>Information | 7. Select the application category:            |                |  |
| PE Application             | * PE Application by Exam                       |                |  |
| Selection                  |                                                |                |  |
|                            |                                                |                |  |
|                            |                                                |                |  |
|                            |                                                |                |  |
|                            |                                                |                |  |
|                            |                                                |                |  |
|                            |                                                |                |  |
|                            |                                                |                |  |
| ,                          | Previous Next                                  | Close and Save |  |
|                            |                                                |                |  |
|                            |                                                |                |  |
|                            |                                                |                |  |

Below is link to the LAPELS application. You will need to save the application to your desktop in order to complete it and save it for your records. On Question 14 ("PE Application Upload") you will be asked to upload the application.

| Professional Engineer       |                                                                                                    | 8  |   |
|-----------------------------|----------------------------------------------------------------------------------------------------|----|---|
| PE Online Application       | PE Exam Application Downloads                                                                                                    | -  | ` |
| Site Orientation            | Fields marked with an asterisk * are required.                                                                                                    |    | l |
| PE Personal<br>Information  | INSTRUCTIONS                                                                                                    |    |   |
| PE Application<br>Selection | Download the application below to your computer hard drive.                                                                                              | 1  |   |
| PE Exam Application         | Complete the form in its entirety.                                                                                                    |    | l |
| Downloads                   | Use the Document Upload function on the next page to upload your completed application.                                                                  |    | l |
|                             | Complete the required online quizzes listed below. Once the test is passed, results are automatically submitted to the Application Staff for processing. |    |   |
|                             |                                                                                                    |    |   |
|                             | PE APPLICATION BY EXAM                                                                                                    |    |   |
|                             | Application for Licensure as a Professional Engineer by Examination / Instructions                                                                       |    |   |
|                             | engineering experience)                                                                                                    | ~  | / |
|                             | Previous Next Close and Sa                                                                                                    | ve |   |

| Professional Engineer            |                                                                                                    | ⊗   |
|----------------------------------|----------------------------------------------------------------------------------------------------|-----|
| PE Online Application            | PE Application Upload                                                                                                    | 1   |
| Site Orientation                 | Fields marked with an asterisk * are required.                                                                                                    |     |
| PE Personal<br>Information       | INSTRUCTIONS                                                                                                    |     |
| PE Application<br>Selection      | 1. Click the browser button below and navigate to the folder where you saved your application.                                                                  | 11  |
| PE Exam Application<br>Downloads | <ol> <li>Click "Upload Document" to upload the document.</li> <li>.</li> <li>When you are finished uploading, click "Next" to go to the Review page.</li> </ol> | Ш   |
| PE Application Upload            |                                                                                                    | 4   |
|                                  | 14. Click "Browse" and navigate to the folder containing your application.                                                                                      |     |
|                                  | Select a document to upload:   File types accepted: pdf   Upload Document                                                                                       |     |
|                                  | Previous Next Close and St                                                                                                    | ave |

# Upload your Application for Licensure by Exam

| Professional Engineer            |                         | 8                   |
|----------------------------------|-------------------------|---------------------|
| PE Online Application            | Review                  | Print Review        |
| Site Orientation                 |                         |                     |
| PE Personal                      | Fees                    | 850.00              |
| Information                      | PE Application By Exam  | Total Fees: \$50.00 |
| PE Application                   | PE Personal Information |                     |
|                                  | 1. Enter today's date:  |                     |
| PE Exam Application<br>Downloads | 06/12/2019              |                     |
|                                  | 2. Last Name:           |                     |
| PE Application Upload            | Cat                     |                     |
| Application<br>Acknowledgment    | 3. First Name:          |                     |
| Linderstanding of                | Sylvester               |                     |
| Payment                          | 4. Middle Name/Initial: |                     |
| Review                           | Question not answered   |                     |
|                                  | 5. Suffix:              |                     |
|                                  | D.Eng                   | ~                   |
|                                  | Previous Add to Invoice | Close and Save      |

Here you will review your registration and application. You can print this review page for your records by clicking on "Print Review" in the upper right.
 Next, you will "Add to Invoice". When your payment is processed, the application is then transmitted to LAPELS.